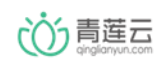

# Android SDK 快速接入文档

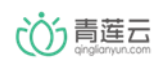

# 目录

| 概   |                       | 3 |
|-----|-----------------------|---|
| 1,  | SDK 介绍                | 3 |
| 2,  | AndroidMinfest.xml 配置 | 4 |
| 3、  | SDK 初始化               | ô |
| 4、  | 发送手机验证码10             | ) |
| 5、  | 注册1                   | 1 |
| 6,  | 登录1                   | 1 |
| 7、  | 获取产品列表12              | 2 |
| 8,  | 获取设备列表1               | 3 |
| 9、  | 发现设备14                | 4 |
| 10, | 绑定设备1                 | 5 |
| 11、 | 控制设备1                 | 5 |
| 12  | 接收设备上报消息1             | 7 |

# 概要

青莲云作为物联网后端云服务,用户可以使用青莲云提供的 Android SDK 快速进行 App 开发。

# 1、SDK 介绍

| iot | cloud_sdk_x.x.x         |           |
|-----|-------------------------|-----------|
| ├   | arm64-v8a               |           |
|     | └── libcloudcore.so     | 动态链接库     |
| ├   | armeabi                 |           |
|     | └── libcloudcore.so     | 动态链接库     |
| ├   | armeabi-v7a             |           |
|     | └── libcloudcore.so     | 动态链接库     |
| ├   | iot_cloud_sdk_x.x.x.jar | SDK 核心库文件 |
| ├   | mips                    |           |
|     | └── libcloudcore.so     | 动态链接库     |
| ├   | mips64                  |           |
|     | └── libcloudcore.so     | 动态链接库     |
| ├   | x86                     |           |
|     | └── libcloudcore.so     | 动态链接库     |
| L   | x86_64                  |           |
|     | └── libcloudcore.so     | 动态链接库     |

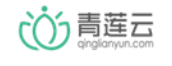

北京方研矩行科技有限公司

# 2、AndroidMinfest.xml 配置

```
<!-- sdcard -->
```

```
<uses-permission
android:name="android.permission.READ_EXTERNAL_STORAGE" />
```

```
<uses-permission
android:name="android.permission.WRITE_EXTERNAL_STORAGE" />
```

```
<uses-permission
android:name="android.permission.MOUNT_UNMOUNT_FILESYSTEMS" />
```

```
<!-- 联网 -->
```

<uses-permission android:name="android.permission.INTERNET"
/>

```
<uses-permission
android:name="android.permission.CHANGE_NETWORK_STATE" />
```

```
<uses-permission
android:name="android.permission.CHANGE_WIFI_STATE" />
```

```
<uses-permission
android:name="android.permission.ACCESS_NETWORK_STATE" />
```

```
<uses-permission
android:name="android.permission.ACCESS_WIFI_STATE" />
```

```
<uses-permission
android:name="android.permission.CHANGE_WIFI_MULTICAST_STATE"
/>
```

```
<uses-permission
android:name="android.permission.WAKE_LOCK" />
```

<!-- 定位 -->

 で う 青 莲 云 の g inglionyun.com

北京方研矩行科技有限公司

```
<uses-permission
```

android:name="android.permission.ACCESS\_COARSE\_LOCATION" />

```
<uses-permission
```

android:name="android.permission.ACCESS\_FINE\_LOCATION" />

<!-- SDK 使用的签名级别的权限 -->

<permission</pre>

android:name="应用包名.permission.IOTCLOUD\_MESSAGE"

android:protectionLevel="signature" />

```
<uses-permission android:name="应用包
名.permission.IOTCLOUD_MESSAGE" />
```

<!-- 消息服务 -->

<service

android:name="com.iot.cloud.sdk.api.MQTTService"

android:enabled="true"

android:exported="false"

android:permission="应用包

名.permission.IOTCLOUD\_MESSAGE" />

<!-- 自定义广播接收者,接收消息和指令 -->

<receiver

android:name="广播接收者全限定类名"

android:enabled="true"

```
android:exported="false"
```

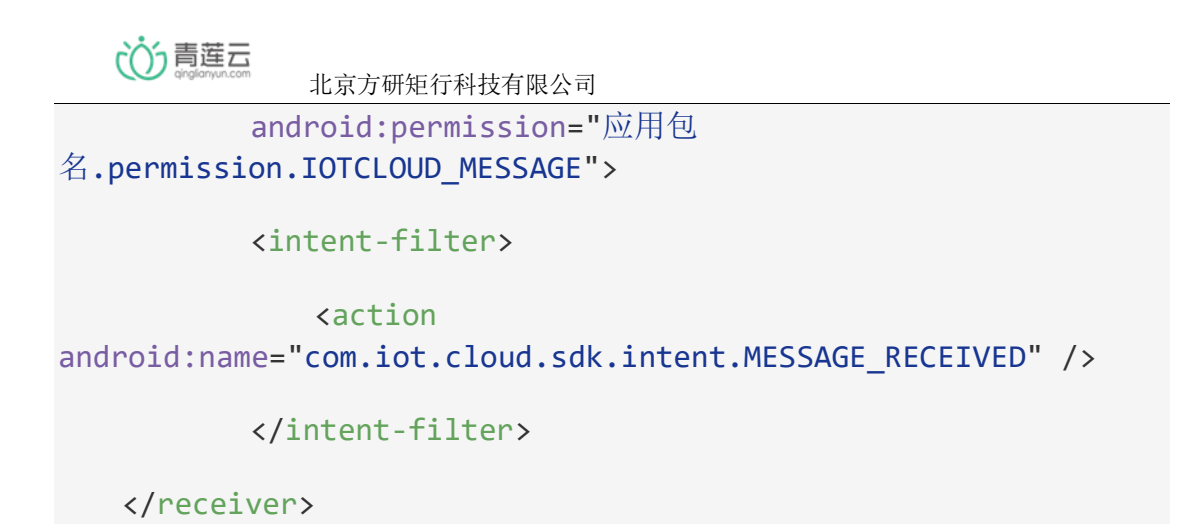

# 3、SDK 初始化

#### 1、在官网左上角点击授权管理

| 授权管理       |             |                         |            |       |      |       | 下载 文档               | 测试账号   |
|------------|-------------|-------------------------|------------|-------|------|-------|---------------------|--------|
| 产品列表       |             |                         |            |       |      |       |                     |        |
|            |             |                         |            |       |      |       |                     |        |
| 请输入产品名称或产品 |             |                         |            |       |      |       |                     | + 添加产品 |
| 产品名称       | 产品ID        | 设备类型                    | 产品型号       | 功能点数量 | 设备总数 | 接入设备数 | 创建时间                | 操作     |
| SDK 调试工具演示 | 1007631872  | 智能家电                    | SdkDebugge | 40    | 100  | 1     | 2019-03-06 10:43:44 | 查看详情   |
|            |             |                         |            |       |      |       |                     |        |
|            | 10000 10700 | dears dated orders when |            | ~     | 100  | ~     |                     |        |

#### 2、添加应用即可获得 AppID 和 AppToken

| 返回列表               |                     |                                                                                        |       | 校 旋不 | 当 別试账号 |
|--------------------|---------------------|----------------------------------------------------------------------------------------|-------|------|--------|
| 应用授权<br>您可以在此页面设置应 | 2用,并将您的应用中需要用到      | 的产品添加到您的应用中。                                                                           |       |      |        |
|                    |                     |                                                                                        |       |      | + 添加应用 |
| APP名称              | 创建时间                | App ID/App token                                                                       | 包含产品  | 二维码  | 操作     |
| llaot              | 2019-01-24 20:30:58 | App D:<br>ef7839527418073ed3791a9ca04ded3f<br>App Token:<br>353b*******49d1<br>트示token | liaot |      | 编辑 副除  |

推荐在 Application 中进行初始化,注意只需要在主进程初始化一次即可

#### @Override

public void onCreate() {
 super.onCreate();
 // 判断是主进程

if (getApplicationInfo().packageName

いう青莲云 北京方研矩行科技有限公司 .equals(getCurProcessName(getApplicationContext()))) { /\*\* \* 初始化 SDK \*/ IotCloudSDK.init(this, AppId, AppToken); // 设置需要登录时的状态回调,用来处理页面跳转,比如跳转到登录 页面 IotCloudSDK.setNeedLoginListener (new INeedLoginListener() { @Override public void onNeedLogin(Context context) { try { Intent intent = new Intent(context, SetAppIdActivity.class); intent.addFlags(Intent.FLAG ACTIVITY CLEAR TASK); intent.addFlags(Intent.FLAG ACTIVITY NEW TASK); startActivity(intent); } catch (Exception e) { Intent intent = new Intent(context,

```
SetAppIdActivity.class);
```

intent.addFlags(Intent.FLAG\_ACTIVITY\_NEW\_TASK);

startActivity(intent);

}

```
いう青莲云
              北京方研矩行科技有限公司
           }
       });
       DeviceController.bindGlobalMessage(this);
       // 返回当前 SDK 的长连接状态
       IotCloudSDK.setConnectionStatusListener(new
IConnectionStatusListener() {
          @Override
           public void onConnectionStatus(int i) {
              LogUtils.e("MQTT 当前状态: " + i);
          }
       });
   }
}
public static String getCurProcessName(Context context) {
   int pid = android.os.Process.myPid();
   ActivityManager activityManager = (ActivityManager) context
           .getSystemService(Context.ACTIVITY_SERVICE);
   for (ActivityManager.RunningAppProcessInfo appProcess :
activityManager
           .getRunningAppProcesses()) {
```

```
@Override
```

public void onMessage(CloudMessage cloudMessage) {

if (cloudMessage.getErrorMessage().getCode() ==
CommonError.MQTT\_MESSAGE\_SUCCESS) {

// success

switch (cloudMessage.getType()) {

**case CloudMessageType.TYPE\_OTA\_REV:** // 有设备需要手动 OTA升级

#### break;

**case** CloudMessageType.TYPE\_SHARE\_REV: // 有分享消息, 请到分享消息列表查看

int shareType =
CloudShareMessageType.getShareType(cloudMessage);

if (shareType == CloudShareMessageType.TYPE\_DEVICE)

{

```
// 设备分享消息
```

LogUtils.e("设备分享消息");

} else if (shareType ==
CloudShareMessageType.TYPE\_FAMILY) {

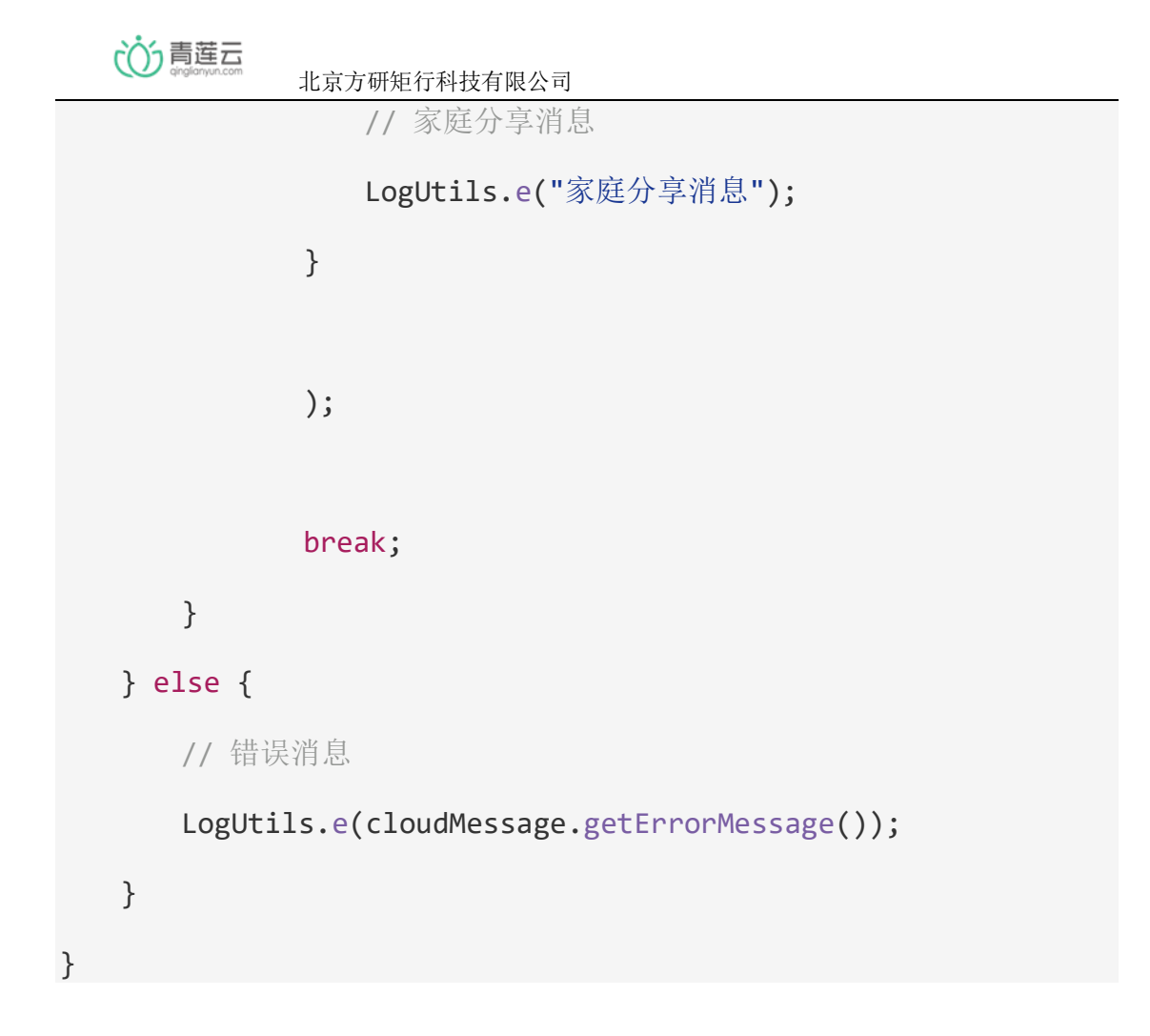

#### 4、发送手机验证码

// Zone.CN 表示手机区号, Zone 是 SDK 中的类

```
IotCloudSDK.getUserManager().getRegisterSMSCode("手机号",
Zone.CN, new ISDKCallback() {
```

@Override
public void onSuccess() {
 // 成功
}
@Override
public void onError(ErrorMessage errorMessage) {

 じ す 青 莲 云 ginglianyun.com

北京方研矩行科技有限公司

```
// 失败,查看错误码和错误信息
// errorMessage.getCode(), errorMessage.getMessage()
}
});
```

#### 5、注册

- // 注册接口
- // Zone.CN 表示手机区号, Zone 是 SDK 中的类

IotCloudSDK.getUserManager().userRegister("手机号", "密码", "短信 验证码", Zone.CN, new ISDKCallback() {

```
@Override
public void onSuccess() {
    // 成功
}
@Override
public void onError(ErrorMessage errorMessage) {
    // 失败, 查看错误码和错误信息
    // errorMessage.getCode(), errorMessage.getMessage()
  }
});
```

#### 6、登录

// 登录接口

 で う 青 莲 云 。

北京方研矩行科技有限公司

// Zone.CN 表示手机区号, Zone 是 SDK 中的类

```
IotCloudSDK.getUserManager().userLogin("手机号", "密码", Zone.CN, new ISDKCallback() {
```

#### @Override

```
public void onSuccess() {
    // 成功,可以调用其他接口使用 SDK 了
}
@Override
public void onError(ErrorMessage errorMessage) {
    // 失败,查看错误码和错误信息
    // errorMessage.getCode(), errorMessage.getMessage()
};
```

## 7、获取产品列表

| 1、  | 添加产          | 品配置到应 | 团中就会在 | 产品列表接[ | コ中获取到 |
|-----|--------------|-------|-------|--------|-------|
| ÷ , | (-j., / - F) |       |       |        | - 1   |

|    | 授权管理       |            |      |            |       |      |       | 下载 文档               | 测试账号   | - |
|----|------------|------------|------|------------|-------|------|-------|---------------------|--------|---|
| ŕ۴ | 品列表        |            |      |            |       |      |       |                     |        |   |
|    | 请输入产品名称或产品 |            |      |            |       |      |       |                     | + 添加产品 |   |
|    | 产品名称       | 产品ID       | 设备类型 | 产品型号       | 功能点数量 | 设备总数 | 接入设备数 | 创建时间                | 操作     |   |
|    | SDK 调试工具演示 | 1007631872 | 智能家电 | SdkDebugge | 40    | 100  | 1     | 2019-03-06 10:43:44 | 查看详情   |   |
|    | liaot      | 1002243788 | 智能家电 | liaot      | 6     | 100  | 2     | 2019-01-10 19:42:01 | 查看详情   |   |
|    | 温湿度监控      | 1006250278 | 智能家电 | TempHumidi | 2     | 100  | 1     | 2018-12-28 11:03:28 | 查看详情   |   |
|    | aaa        | 1004175526 | 智能家电 | аааа       | 0     | 100  | 0     | 2018-12-27 17:17:48 | 查看详情   |   |

IotCloudSDK.getDeviceManager().getProductList(new
ICallback<List<Product>>() {

@Override

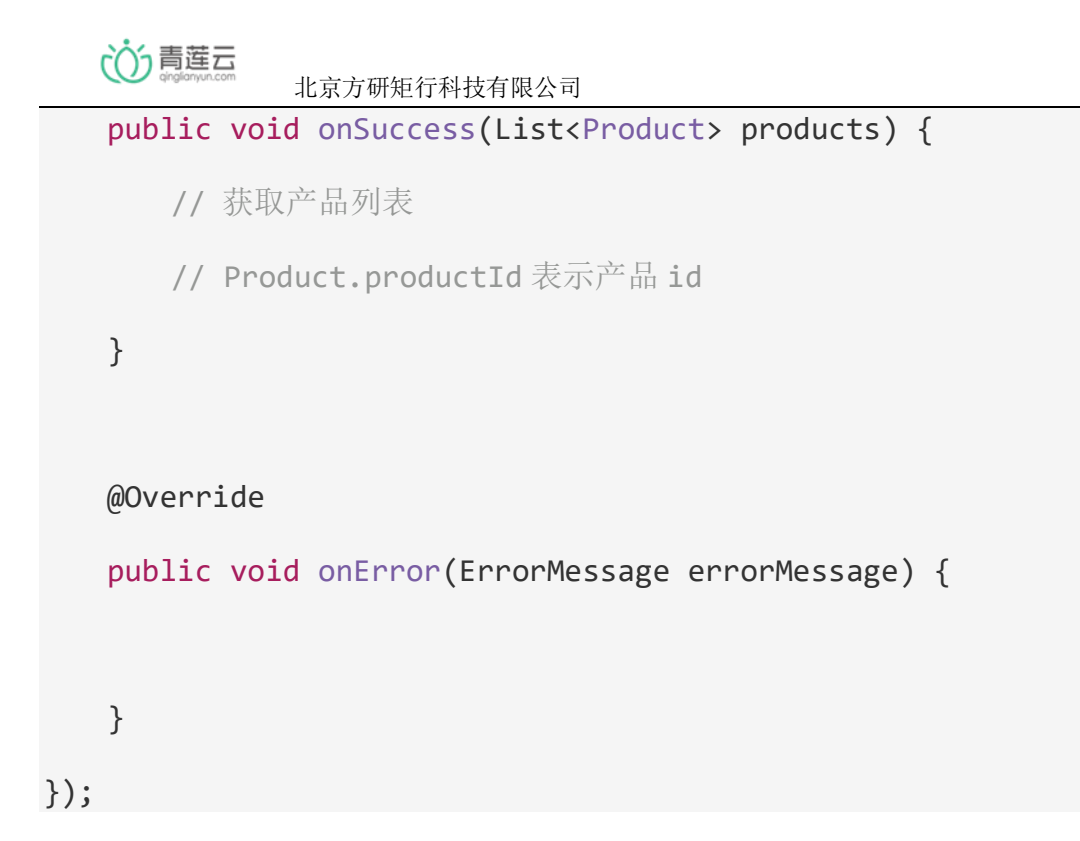

## 8、获取设备列表

```
IotCloudSDK.getDeviceManager().getDeviceList(new
ICallback<List<CloudDevice>>() {
    @Override
    public void onSuccess(List<CloudDevice> deviceList) {
        // 成功
    }
    @Override
    public void onError(ErrorMessage errorMessage) {
        // 失败,查看错误码和错误信息
        // errorMessage.getCode(), errorMessage.getMessage()
    }
});
```

## 9、发现设备

// 注意,目前相关模组仅支持2.4GWIFI,5GWIFI和混合WIFI可能无法正常工作

// WIFI 模组目前支持、乐鑫 ESP8266、汉枫、庆科 Mico、高通等

IotCloudSDK.getDeviceManager().startEspSmart("路由器名称", "路由器密码", 产品 id, new DeviceFoundListener() {

```
@Override
```

```
public void onError(ErrorMessage errorMessage) {
```

// 一般不会支持此回调

```
}
```

#### @Override

```
public void findDevice(CloudDevice device) {
    // 可能会多次回调,回调在主线程
    // 回调了设备信息,其中 iotId 和 iotToken 可用于后续绑定设备
    // iotId 表示设备唯一 id
    // iotToken 主要用于业务上的信息验证,一般不要展示该字段
    String iotId = device.getIotId();
    String iotToken = device.getIotToken();
}
@Override
```

#### public void noFindDevice() {

// 在没有发现设备信息的时候或者超时后总会回调此接口

// 可以表示本次调用完成,不代表没有发现设备

```
○ 青莲云
北京方研矩行科技有限公司
}
```

});

# 10、绑定设备

```
// 绑定接口, 传入设备对象
```

IotCloudSDK.getDeviceManager().bindDevice(CloudDevice
cloudDevice,

```
new IBindDeviceCallback() {
    @Override
    public void onSuccess(BindDeviceInfo bindDeviceInfo) {
        // 绑定成功
    }
    @Override
    public void onError(ErrorMessage errorMessage,
```

BindDeviceInfo bindDeviceInfo) {

```
// 绑定失败
```

});

## 11、控制设备

}

1、控制设备之前需要为该设备所属的产品增加功能点,点击进入产品功能后,添加功能点即可。

| 论 青莲云<br>anglionyun.com 北京方研矩行科技有限公司 |                          |                 |                             |                |            |         |  |  |  |
|--------------------------------------|--------------------------|-----------------|-----------------------------|----------------|------------|---------|--|--|--|
| 产品中心<br>产品概览<br>产品功能                 | <b>产品功能</b><br>您可在此页面设置产 | 品的功能点。例如灯的开关,颜色 | 8,传感器的温湿度等 <mark>产品商</mark> | 用后,请勿编辑/删除功能点, | 否则设备将无法使用。 |         |  |  |  |
| 告警设置                                 |                          |                 |                             |                | ۱          | + 添加功能点 |  |  |  |
| 设备中心                                 | 编号                       | 功能名称            | 变量名                         | 类型             | 數据类型       | 描述      |  |  |  |
| 设备管理<br>告警统计                         | 1                        | 溫度              | temperature                 | 只上报            | 整数型(O)     | 暂无      |  |  |  |
| 1 用户中心                               | 2                        | 湿度              | humidity                    | 只上报            | 整数型(0)     | 暂无      |  |  |  |

beep

led

pm25

wind\_spd

// 从产品列表,设备列表获取的元素

蜂鸣器

ŔΤ

pm25

风速切换

// Product 的 productId

用户管理

用户行为

在线统计

版本分布

// CloudDevice.getIotId

// CloudDevice.getSubIotId 该字段可能为空,当 CloudDevice 实例是子 设备的时候该字段有值

只下发

只下发

可上报可下发

可上报可下发

布尔型(1)

布尔型[1]

浮点型(4)

枚举型(2)

0:不响,1:响

0:关灯,1:开灯

暂无

0-5

编辑 删除 编辑 删除

编辑 删除

编辑 删除

编辑 删除

编辑 删除

// CloudDevice.isSubDevice 判断是否是子设备

DeviceController deviceController = new DeviceController(产品 id, "设备 id", "子设备 id 如果有");

MessageData.Builder builder = new MessageData.Builder();

// key 是云端产品功能页面的数据点功能键

// value 可以是 二进制数据类型、int、float、String

// put 方法可以多次调用,同一个 key 不会覆盖,会添加多次

builder.put("key", value);

builder.put("key", value);

builder.put("key", value);

// 发送命令

じう青莲云

北京方研矩行科技有限公司

```
deviceController.sendCommand(builder, new ISDKCallback() {
  @Override
  public void onSuccess() {
     // 发送成功
  }
  @Override
  public void onError(ErrorMessage errorMessage) {
     // 发送失败
  }
});
```

# 12、接收设备上报消息

```
deviceController.setDPUPdateListener(new
DeviceController.DPUpdateListener() {
```

@Override

```
public void onDPUpdate(List<MessageData> list) {
```

// list 可能为空

// MessageData.key 表示数据点功能键

// 根据 key 来判断是哪个数据点, 然后使用对应的 getValue 方法, 强转类型即可

// getIntValue、getFloatValue、getStringValue、getByteArray

});

}